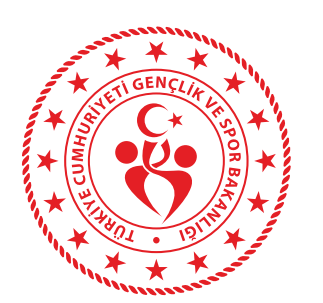

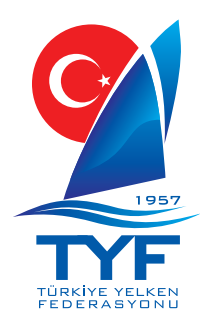

# YARIŞ GÖREVLİLERİ İÇİN BAŞVURU KILAVUZU

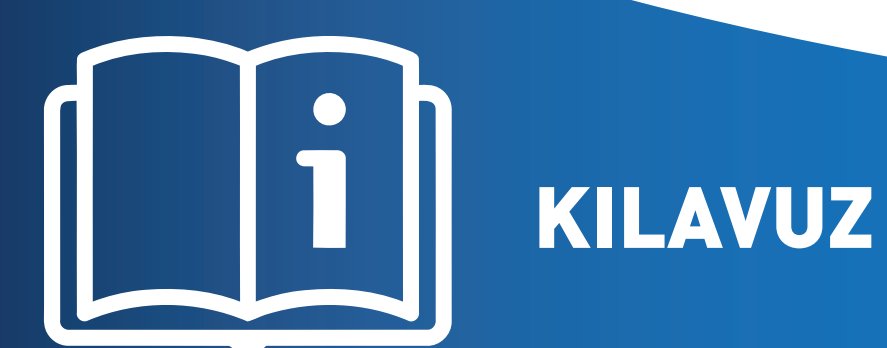

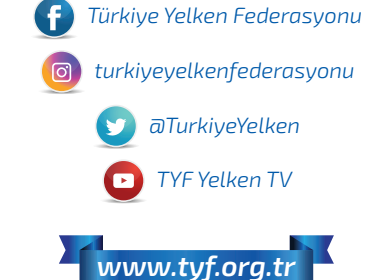

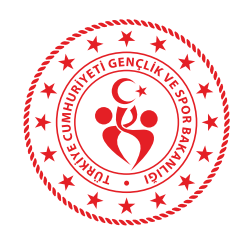

## Yelken Bilgi Sistemi Giriş için tıklıyoruz

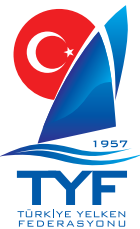

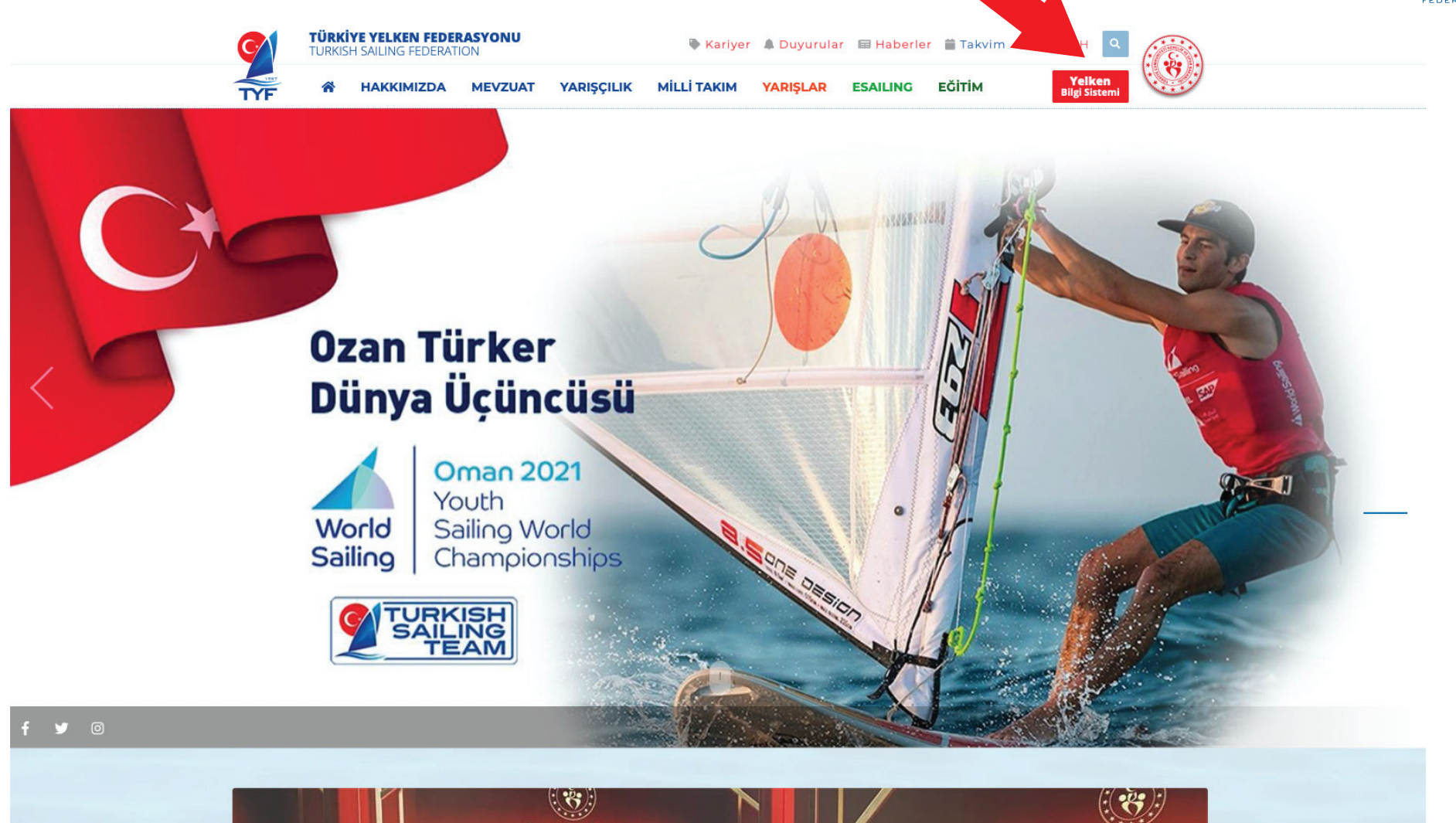

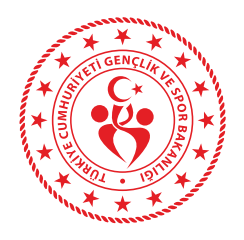

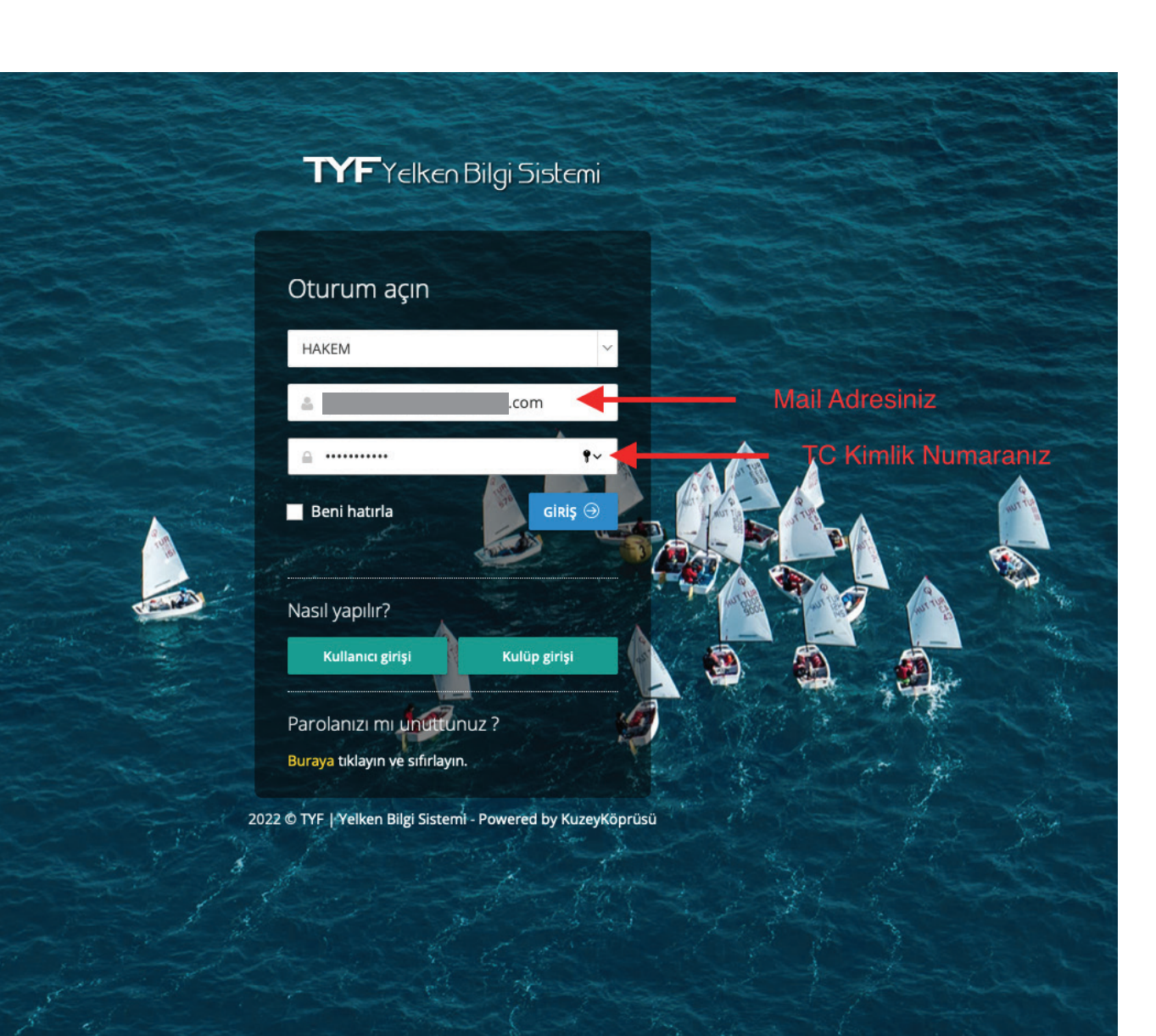

Giriş ekranında Hakem seçimi sonrası, kayıtlı E-Posta adresi ve T.C. Kimlik Numaramız ile giriş yapıyoruz.

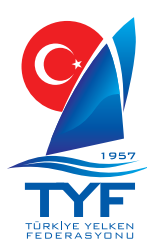

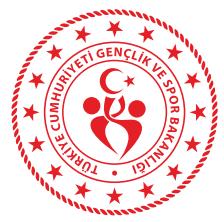

|                     | Faalivetve                  | Bütce                             |                   |                      |                  |                     |                                   | - <b>-</b>       |                |            |  |
|---------------------|-----------------------------|-----------------------------------|-------------------|----------------------|------------------|---------------------|-----------------------------------|------------------|----------------|------------|--|
| iş                  | r dallyce ve                | Dutçe                             |                   |                      |                  |                     |                                   |                  | 3              |            |  |
| derasyon <          | Faaliyet ve Bût             | tçe > l de Gorev / E              | ğitim Başvurusu   |                      |                  |                     |                                   |                  |                | V 21.06.20 |  |
| liyetler YENI <     | Gorev / Egn                 | Image: Görev / Eğitim Başvuruları |                   |                      |                  |                     |                                   |                  |                |            |  |
| Faaliyet Takvimi    | 10 🛊 kayı                   | t göster                          |                   |                      | Arama:           |                     |                                   |                  |                |            |  |
| Faaliyet Tkvm Lst 🔈 | Faaliyet Adı 👙              | Faaliyet Yeri  🍦                  | Faaliyet Sınıfı 🗧 | Faaliyet Bşlng Trh 🗍 | Faaliyet Btş Trh | Başvuran Adı Soyadı | Başvurulan Görevler               | Başvuru Tarihi 🔻 | Durumu         | İşlemler   |  |
| Görev / Eğitim Bşvr | TEST FAALIYETI              | TEST BÖLGESİ                      |                   | 31.12.2022           | 31.12.2022       |                     | BAŞ HAKEM<br>BAŞ HAKEM YARDIMCISI | 05.01.2022       | ONAYLANDI      | 6          |  |
| im'e Giriş          | TAYK<br>KARADENİZ<br>KUPASI | İSTANBUL - ŞİLE<br>- İSTANBUL     |                   | 11.09.2021           | 12.09.2021       |                     | 2 NO<br>4 NO                      | 06.09.2021       | (IPTAL EDILDI) | 2          |  |
|                     |                             |                                   |                   |                      |                  |                     |                                   |                  |                |            |  |

Giriș yaptıktan sonra sırası ile;

- 1- Faaliyetler2- Görev / Eğitim Bşvr
- 3- Yeni Başvuru

Daha önce yaptığımız başvurular bu alanda görüntülenmektedir.

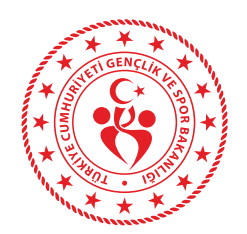

### Başvuran kısmında adınızın çıktığını kontrol ediniz, ardından sırası ile; Hes Kodunuzu boş alana giriniz ve başvuruda bulunmak istediğiniz Faaliyeti seçiniz.

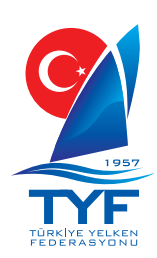

|                                                               |                                                             | ٩                                                                                                    | 🌯 🕕          |
|---------------------------------------------------------------|-------------------------------------------------------------|----------------------------------------------------------------------------------------------------|--------------|
| ≣<br>Ĝ Giriş                                                  | Faaliyet ve Bütçe<br><sup>Yeni</sup> görev isteği ekleyin   |                                                                                                    |              |
| 🏛 Federasyon 🧹                                                | 🍽 Faaliyet ve Bütçe > 📝 Görev / I                           | Eğitim Başvurusu > 🕼 Yeni Görev / Eğitim Başvurusu                                                                                                    | V 21.06.2021 |
| Faaliyetler YENI <                                            | Görev İstek Bilgileri                                       |                                                                                                    |              |
| ∰ Faaliyet Tkvm Lst<br>☞ Görev / Eğitim Bşvr<br>☞ Ön Kayıtlar | Başvuran<br>Applicant<br>* HES Kodu<br>HES Code             |                                                                                                    |              |
| -윤 Eğitim'e Giriş                                             | * Faaliyet Adı<br>Activity Name<br>Ekipmanlar<br>Equipments | Faaliyet seçiniz       ^         yıldızlar       Q         [26-04 Mar 2022] (ÇEŞME/ İZMİR) TYF ILCA YILDIZLAR KUPASI       [28-06 Mar 2022] (URLA/ İZMİR) TYF TECHNO - IQ FOİL YILDIZLAR KUPASI         [06-12 Mar 2022] (URLA/ İZMİR) TYF TECHNO - IQ FOİL YILDIZLAR KUPASI       [06-12 Mar 2022] (URLA/ İZMİR) TYF 420 - 470 YILDIZLAR KUPASI         [08-13 Mar 2022] (URLA/ İZMİR) TYF FORMULA KITE YILDIZLAR KUPASI       [14-20 Mar 2022] (BODRUM/ MUĞLA) TYF OPTİMİST YILDIZLAR KUPASI         [14-20 Mar 2022] (BODRUM/ MUĞLA) TYF OPTİMİST YILDIZLAR KUPASI       [25-30 Mar 2022] (ALAÇATI/ İZMİR) TYF FUNBOARD SLALOM YILDIZLAR KUPASI         Can Yeleği       Düdük         Teyp |              |
|                                                               | Açıklamalar<br>Descriptions                                 | Normal text → Bold Italic Underline 📰 <table-cell> 🖬 🖅 🗭</table-cell>                                                                                                    |              |

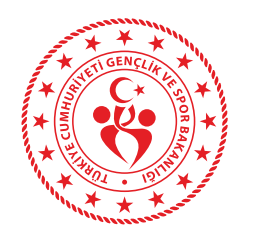

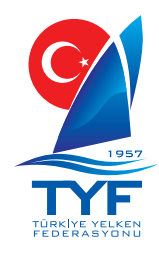

#### Başvurmak istediğiniz görevi işaretleyiniz. Ek Bilgi : En Fazla 2 göreve başvuru yapabilirsiniz.

|                                                                                                    |                                                                                                    |                                                                                                    |                          |                                                                      | • | <u>•</u> |              |
|----------------------------------------------------------------------------------------------------|----------------------------------------------------------------------------------------------------|----------------------------------------------------------------------------------------------------|--------------------------|----------------------------------------------------------------------|---|----------|--------------|
| 🗐                                                                                                    | Faaliyet ve Bütçe<br>Yeni görev isteği ekleyin                                                                             |                                                                                                    |                          |                                                                      |   |          |              |
| 🏛 Federasyon 🧹                                                                                                    | 🍽 Faaliyet ve Bütçe > 📝 Görev /                                                                                            | Eğitim Başvurusu 👌 🕜 Yeni Görev / Eğitim E                                                                                                    | Başvurusu                |                                                                      |   |          | V 21.06.2021 |
| 🏴 Faaliyetler 🛛 🚩 🕻 🕻                                                                                                    | Görev İstek Bilgileri                                                                                                    |                                                                                                    |                          |                                                                      |   |          |              |
| <ul> <li>Faaliyet Takvimi</li> <li>Faaliyet Tkvm Lst</li> <li>Görev / Eğitim Bşvr</li> <li>Ön Kayıtlar</li> <li>Eğitim'e Giriş</li> </ul> | Başvuran<br>Applicant<br>* HES Kodu<br>HES Code<br>* Faaliyet Adi<br>Activity Name<br>* Seçilen Görevler<br>Selected Tasks | [26-04 Mar 2022] (ÇEŞME/ İZMİR) TYF ILCA         Bilgi: Önceden başvurduğunuz faaliyetler yeniden listelenme:         Ek Bilgi: En fazla 2 görev seçebilirsiniz!         BAŞ HAKEM         START         FINISH         2 NO         4 NO | A YILDIZLAR KUPASI<br>z. | BAŞ HAKEM YARDIMCISI<br>PARKUR KURUCU<br>1 NO<br>3 NO<br>LINE BOAT   | ~ |          |              |
|                                                                                                    |                                                                                                    | SEKRETERLİK<br>PROTESTO ÜYE<br>YARDIMCI PERSONEL<br>TYF GÖZLEMCİSİ<br>IRO<br>NJ<br>ÖLÇÜCÜ                                                                                                    |                          | PROTESTO BAŞKANI<br>KURTARMA<br>KAPTAN<br>PRO<br>IJ<br>TEKNİK KOMİTE |   |          |              |

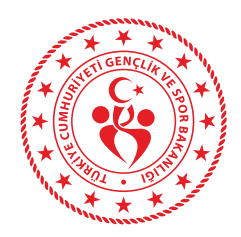

Sahip olduğunuz ekipmanların seçimini yapınız, Ayrıca farklı ekipman ve bilgi için açıklama kısmını da kullanabilirsiniz. SONRASINDA KAYDET DÜĞMESİNE TIKLAYARAK BAŞVURUNUZU GÖNDEREBİLİRSİNİZ.

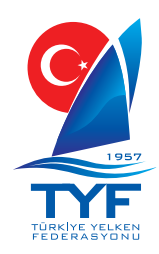

|                                                                                                    |                                                                                               |                                                                         |                                 |                    |                      | Q                   | 🌯 🕦                            |                 |
|----------------------------------------------------------------------------------------------------|-----------------------------------------------------------------------------------------------|-------------------------------------------------------------------------|---------------------------------|--------------------|----------------------|---------------------|--------------------------------|-----------------|
| <ul> <li>☐ Giriş</li> <li><u>â</u> Federasyon &lt;</li> </ul>                                                     | <b>Ekipmanlar</b><br>Equipments                                                               | Rüzgâr Ölçer<br>Kerteriz Pusulası<br>Çakı<br>VHF                        | -                               |                    |                      |                     |                                | -               |
| <ul> <li>Faaliyetler</li> <li>Faaliyet Takvimi</li> <li>Faaliyet Tkvm Lst</li> <li>Görev / Eğitim Bşvr</li> </ul> |                                                                                               | GPS<br>Laser Range Finder<br>Can Yeleği<br>Düdük<br>Teyp                |                                 |                    |                      |                     |                                |                 |
| ☞ Ön Kayıtlar<br>-Ð Eğitim'e Giriş                                                                                | Açıklamalar<br>Descriptions                                                                   | Normal text - Bold                                                      | <i>alic</i> <u>Underline</u> i≣ |                    | / / 4                |                     |                                |                 |
|                                                                                                    | Durumu<br>Status                                                                              | BEKLEMEDE<br>REVİZEDE<br>ONAYLANDI<br>İPTAL EDİLDİ                      |                                 |                    |                      |                     |                                |                 |
|                                                                                                    | Başvuru Belgeleri                                                                             | Kaydet İptal                                                            |                                 | <b>Tale</b>        | binizi k             | avdetti             | kten sonra                     |                 |
|                                                                                                    | Task Request Documents<br>Görev İstek Belgeleri<br>2022 © TYF   Yelken Bilgi Sistemi Kuzey Kö | Bu bölüm başvuru kaydedildikten so<br>öprüsü tarafından hazırlanmıştır. | "Baş"                           | vuru Be<br>Bir sor | lgeleri"<br>hraki sa | alanı a<br>ayfada g | ıktif hale ge<br>görebilirsini | lecektir.<br>z. |

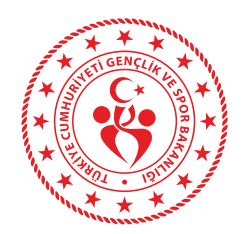

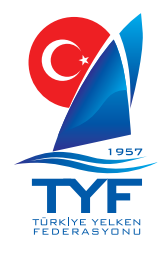

#### Aktif hale gelen Başvuru Belgeleri alanına, duyuru da talep edilen belgeleri süresi içerisinde bu alana yükleyebilirsiniz.

|                                                                                     |                                                 |                                                    |                    |                   |     |     |   | <b>Q</b> | • | 0            |
|-------------------------------------------------------------------------------------|-------------------------------------------------|----------------------------------------------------|--------------------|-------------------|-----|-----|---|----------|---|--------------|
|                                                                                     |                                                 | Laser Range Finde<br>Can Yeleği<br>Düdük           | er                 |                   |     |     |   |          |   |              |
| 🏛 Federasyon                                                                        |                                                 | Теур                                               |                    |                   |     |     |   |          |   |              |
| 🏳 Faaliyetler 🛛 YENİ 🗸                                                              | Açıklamalar<br>Descriptions                     | Normal text <del>-</del>                           | Bold Italic        | Underline         | ≡ ∷ | d e | + |          |   |              |
| ∰ Faaliyet Takvimi<br>∰ Faaliyet Tkvm Lst<br>☞ Görev / Eğitim Bşvr<br>☞ Ön Kayıtlar |                                                 | •••                                                |                    |                   |     |     |   |          |   |              |
| - Eğitim'e Giriş                                                                    | <b>Durumu</b><br>Status                         | BEKLEMEDE<br>REVIZEDE<br>ONAYLANDI<br>IPTAL EDILDI |                    |                   |     |     |   |          |   |              |
|                                                                                     | Basvuru Belgeleri                               | Kaydet İptal                                       |                    |                   |     |     |   |          |   |              |
|                                                                                     |                                                 |                                                    |                    |                   |     |     |   |          |   |              |
|                                                                                     | Task Request Documents<br>Görev istek Belgeleri | Dosya Ekle Do                                      | syaları bu alana s | ürükleyip bırakat |     |     |   |          |   |              |
|                                                                                     |                                                 | Dosya                                              |                    |                   |     |     |   |          |   | İşlemler     |
|                                                                                     |                                                 | Gösterilecek dosya yol                             | κ.                 |                   |     |     |   |          |   |              |
|                                                                                     |                                                 |                                                    |                    |                   |     |     |   |          |   |              |
|                                                                                     | 2022 © TVE I Valkan Bilgi Sistami Kuzav K       | öprüsü tarafından bazırlann                        | outur              |                   |     |     |   |          |   | $(\uparrow)$ |